●個人のお客さま※当座預金等、事業でお使いの口座はご利用いただけません。 ●当行に普通預金口座をお持ちのお客さま●ご利用いただけるパソコン・スマートフォン環境をお持ちの お客さま ※投資信託受付サービスは、パソコン・スマートフォン環境をお持ちの個人のお客さまのみご利用いただけます。

## ご利用いただけるパソコン・スマートフォン環境

当行ホームページにて最新のご利用環境をご確認ください。

URL https://www.yamagatabank.co.jp/netbank/service/pc/ ホーム▶便利につかう▶〈やまぎん〉ネットバンク▶ご利用環境

※お客さまのパソコン環境によっては、一部の機能が動作しない場合があります。 ※推奨環境以外のOS、ブラウザでもご利用いただける場合がありますが、不具合が生じる ことがありますので、ご了承ください。なお、メーカーサポート期間が終了したOS、ブラウザ については推奨環境から外させていただきます。 ※セキュリティ対策ソフト等のご利用やOS、ブラウザのアップデートにご配慮ください。

## 無料 ※お振込の際は、別途手数料が必要となります。

●インターネットでの情報の漏洩、盗聴、データの偽造・改ざんを防ぐため、お客さまの情報の送受信に「128bit SSL 暗号化通信」を採用しています。
●サービスをご利用いただく際には、「ご契約者番号」 「ログオンパスワード」「確認パスワード」のチェックを行います。なお、確認パスワードは「可変方式(※)」とし、パソコンでのパスワード入力方式には「ソフトウェアキーボード」を採用し、セキュリティを高めて います。 ※入力するパスワードの組み合わせを「ご利用カード」に記載の数字から選択する方式です。組み合わせはご利用の都度変更されます。 ●フィッシング犯罪の対策として、シマンテック社のEV SSL サーバー証明書を導入しています。当行のインターネットバンキングにアクセスすると、ブラウザのアドレスバーが緑色に変わり、正当なサイトであることがわかります。 ●リスクベース認証を採用し、 セキュリティを高めています。 ●当行では、不正送金対策に有効なセキュリティソフトおよびスマートフォン向けアプリを無償で提供しています。当行ホームページからダウンロードのうえ、ぜひご利用ください。

●投資信託の「購入」と「全部解約(全部買取)」または「金額指定解約(金額指定買取)」ができます。 ※投資信託の購入にあたり、あらかじめインターネットバンキング上でお客さまの投資に関するご意向・目的等 (投資に関するお考え等)の登録が必要となります。 ※スイッチング取引はご利用いただけません。 ※インターネットパンキングでの投資信託取引では、投資信託の購入に際してご購入の都度、PDFファイル 形式の「目論見書」を閲覧またはパソコン上へダウンロードいただく目論見書電子交付を実施しております。 ※1回あたりのお申し込み金額は1億円未満となります(ご購入は1ファンドにつき1日1回のみとなり ます)。 ●(つみたて投信)(投資信託の定時定額購入)の「新規お申し込み|「ご契約内容の照会・変更|「ご契約の解約」ができます。 ※(つみたて投信)のお申し込みにあたり、あらかじめインターネット バンキング上でお客さまの投資に関するご意向・目的等(投資に関するお考え等)の登録が必要となります。●保有されている投資信託の「残高」や「取引明細」がご照会いただけます。

## 投資信託をお申し込みの際は、次の点にご注意ください。

●投資信託は預金ではなく、元本・利回りが保証されている商品ではありません。
●投資信託は預金保険制度の対象ではありません。また、当行で管理する投資信託は投資者保護基金の対象ではありません。 ●投資信託は、主に国内外の株式や債券、不動産投資信託(REIT)等を投資対象として組み入れています。組み入れた有価証券等は、株式指標・金利・その有価証券等の発行者の信用状態の変化等を原因とした 値動きによりその価格が変動します。 ●投資信託の基準価額は、これらの組み入れた有価証券等の値動きにより変動しますので、お受取金額が投資元本を割り込むおそれがあります。 ●外貨建て資産に 投資するものは、この他に通貨の価格変動(為替変動リスク)により、基準価額が変動しますので、お受取金額が投資元本を割り込むおそれがあります。 ●手数料など諸費用についてお客さまには、次の費用を ご負担いただきます。◎お申込時に直接ご負担いただく費用/お申込手数料(お申込口数またはお申込金額に応じて、最大3.30%/税込) ◎ご換金時に直接ご負担いただく費用/信託財産留保額(ご換金 約定日の基準価額に対して、最大0.50%)、換金手数料(1万口あたり最大110円/税込) ◎保有期間中に間接的にご負担いただく費用/信託報酬(信託財産の純資産総額に対して、最大年2.42%/ 税込) ※費用の設定はファンドごとに異なりますので、詳細は各商品の目論見書および「〈やまぎん〉投資信託ラインナップ」でご確認ください。また、お客さまにご負担いただく費用等の合計額については、 お申込金額や保有期間等に応じて異なりますので、表示することができません。●契約に関してお客さまが預託すべき委託証拠金はありません。●当行はご購入・ご売却のお申し込みについて取り扱いを 行っております。投資信託の設定・運用は各運用会社が行います。 ●投資信託の運用による利益および損失は、投資信託をご購入いただきましたお客さまに帰属します。 ●当資料は当行が作成したもので あり、金融商品取引法に基づく開示書類ではありません。●投資信託のご購入に際しては、必ず最新の目論見書をよくお読みいただき、商品内容をご確認のうえご自身でご判断ください。目論見書は、当行の 本・支店等の投資信託販売窓口およびインターネット上にてご用意しております。

株式会社 山形銀行 登録金融機関 東北財務局長(登金)第12号 加入協会 日本証券業協会

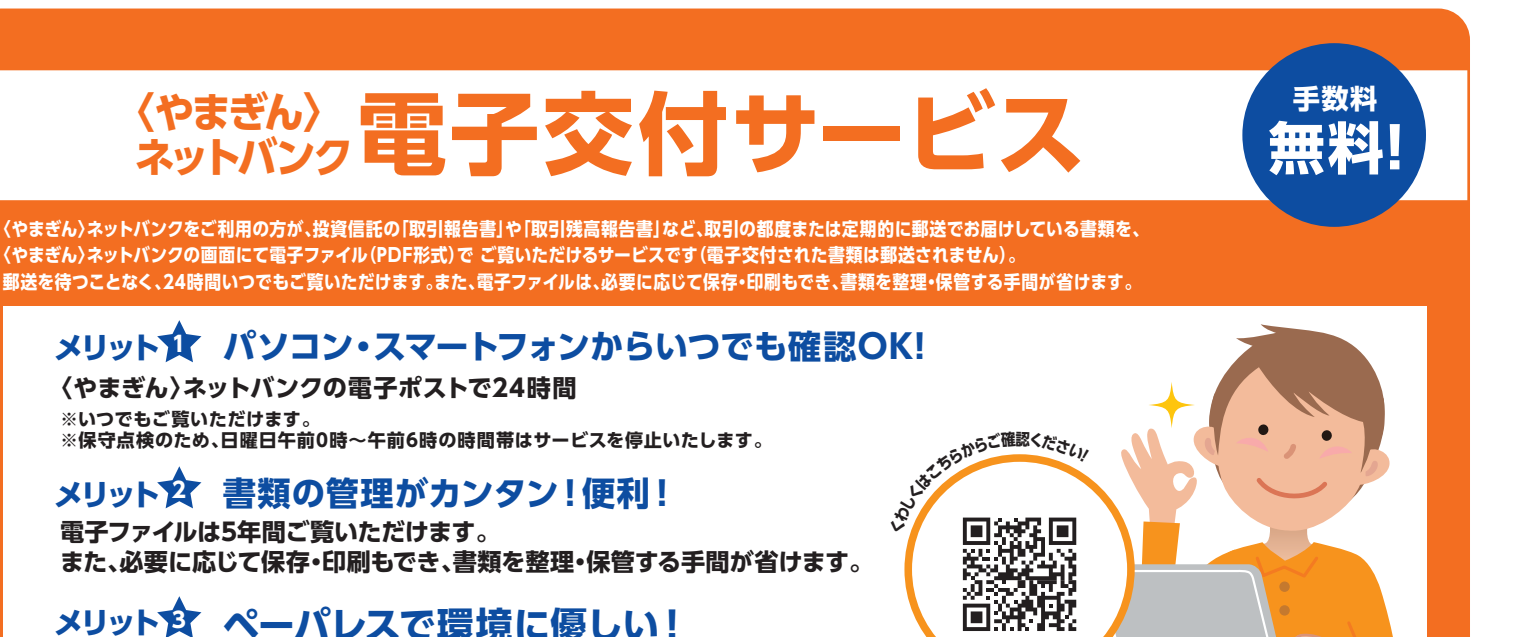

メリット会ペーパレスで環境に優しい! 紙資源の削減で地球環境保護につながります。

ネットバンク共同ヘルプデスク

0120-424-969

<平日> 9:00~23:00 <土日祝> 9:00~17:00

## 私のメインバンク。

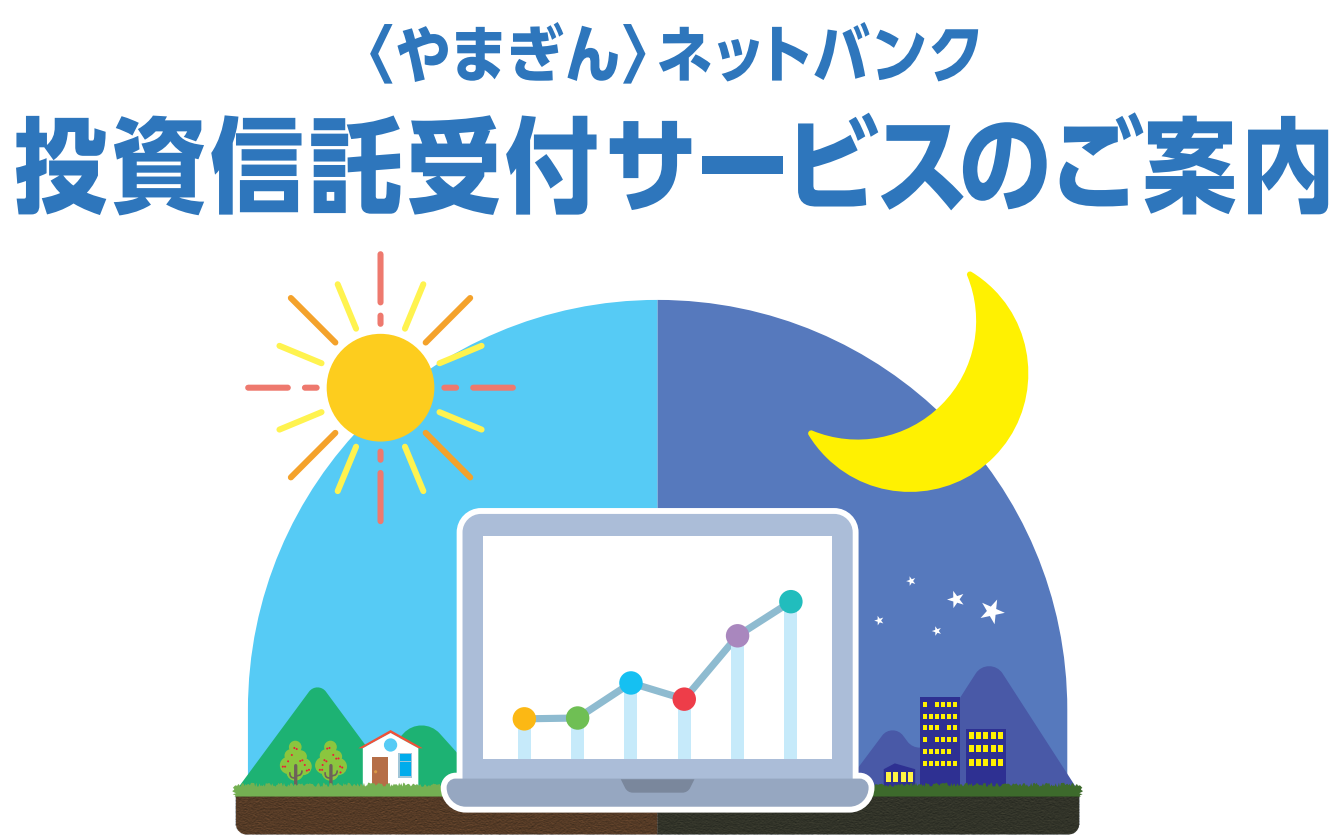

# 特徴1 ご自宅でもお取引できます。

投資信託のご購入やご換金(解約・買取)、保有されてるファンドの運用状況等のご照会が、ご自宅の パソコン、スマートフォンから行うことができます。 ※ 投資信託口座をお持ちでないお客さまは、投資信託口座の開設が必要となります。

# 特徴2く休日や夜間もご利用いただけます!

サービスは、原則として24時間・365日、土・日・祝日もご利用いただけます。 ※ システムメンテナンスなどにより一部ご利用いただけない時間帯がございます。

## 特徴3 手数料がおトクにご利用いただけます!

〈やまぎん〉ネットバンクで投資信託をお申し込みいただいた場合、窓口でご購入いただく場合に比べて ご購入申込手数料が30%割引となります。 ※ つみたて投信は除きます。

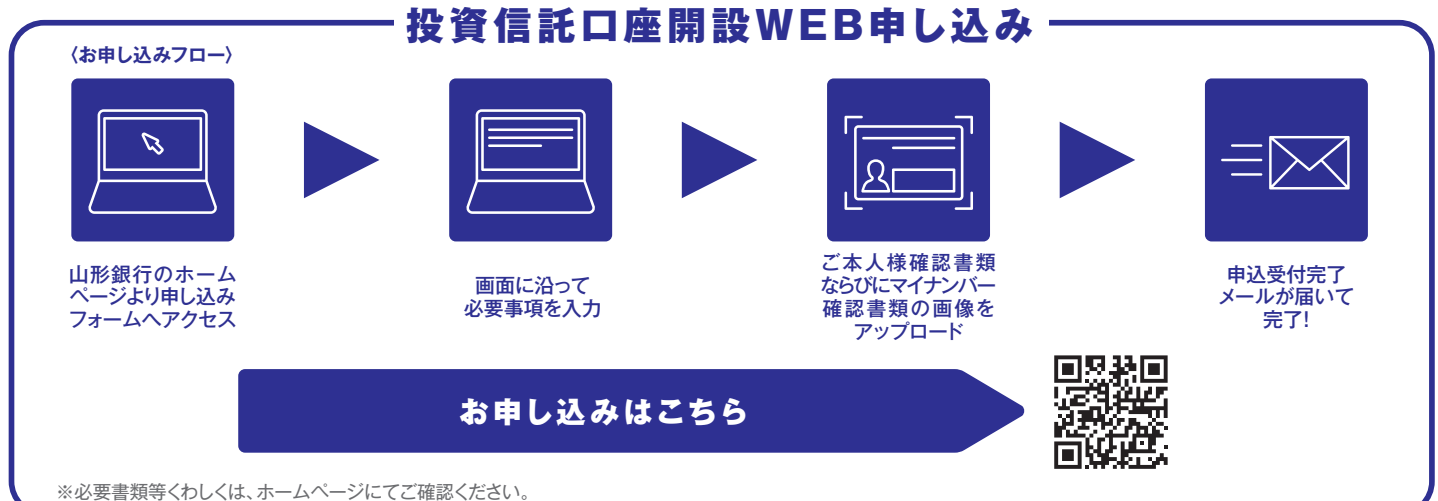

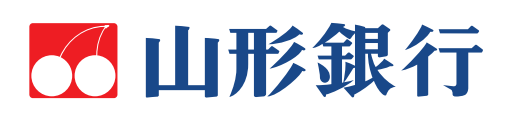

(2024年1月1日現在)

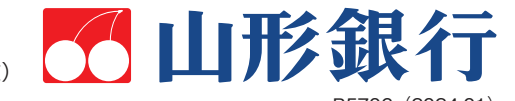

# ネットバンクでの投資信託の購入方法

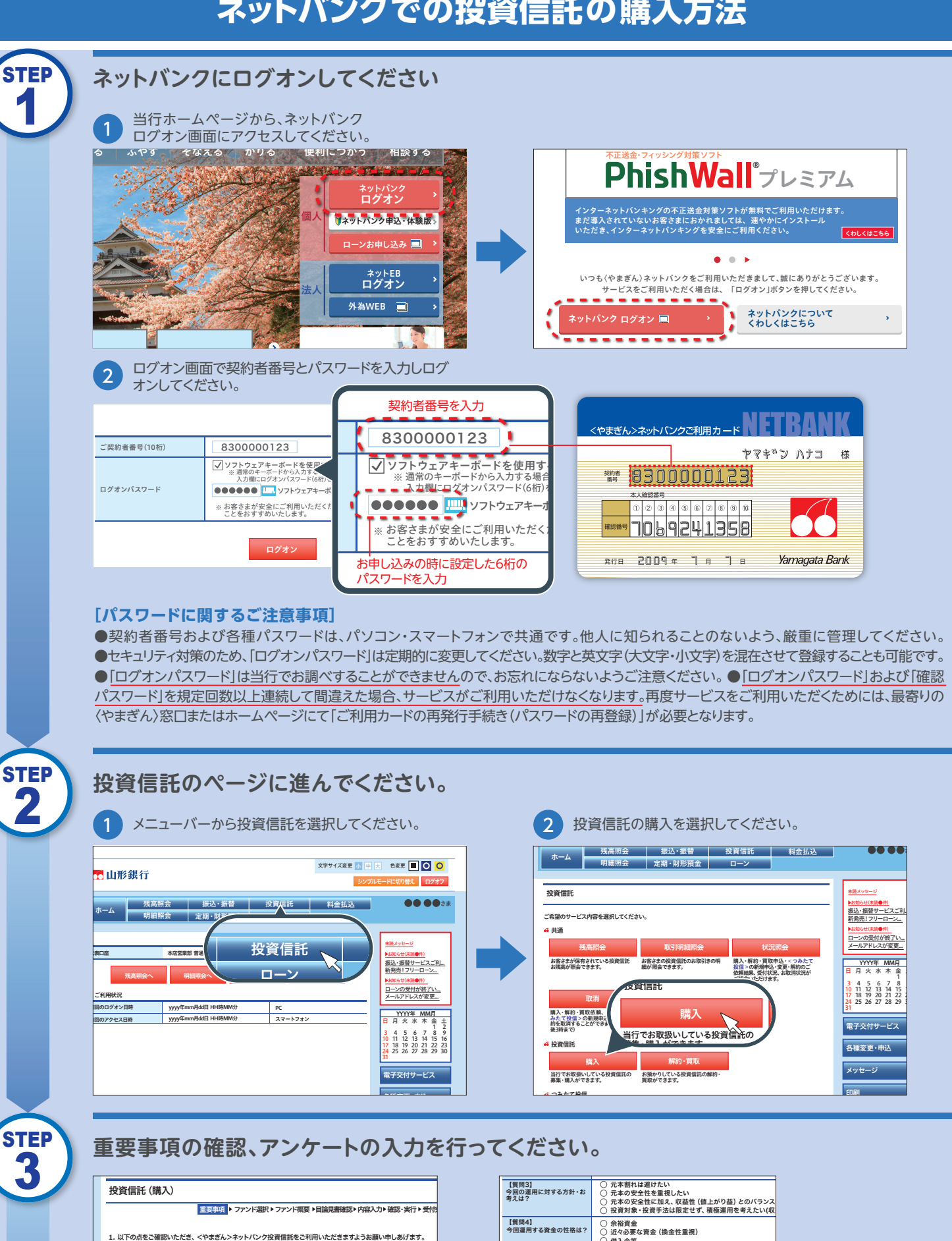

借入金等

)1年未満 )1年以上

資産運用

↓ 投資商品のご経験などについて ~運用商品のご経験などについてお聞かせください・

資産形成 生活資金 (3カ月分くらい)の安定運用

)ある )経験はないが、知識は持っている

【質問5】 今回運用する資金の運用可能 期間は2

投資信託のような値動きのあ る金融商品へのご投資経験

ご回答ありがとうございました。 アンケート内容に誤りがないことをご確認ください。

【質問6】 今回のご投資目的は?

以下の点をご確認いただき、くやまぎん>ネット/C>ク投資信託をご利用いただきますようお願い申しあげます。 「投資信託」についてご不明な場合はごちらをご覧ください。

◆投資信託は、主に国内外の株式や債券、不動産投資信託(REIT)等を投資対象として組み入れています。組み入れた有価証券等は、株式指標・金利・その有価証券等の発行者の信用状態の変化等を原因とした値動きによりその価格が変

り込むおそれがあります。 ◆ 外貨舗で資産に投資するものは、この他に通貨の価格変動(為替変動リスク)により、基準価格が変動しますので、お 受知金額が投資元本を削り込むおそれがあります。

文収工単純の支見小やを許少としるでものあります。 ◆投資情報は預金ではなく、元本・利回のが保証されている商品ではありません。 ◆投資情報は預金保険制度の対象ではありません。また、当行で管理する投資信託は投資者保護基金の対象ではありま

● 営賃間は対産資料時期のの実家では多りまでし、また、目して管理する投資国計は反貨有効振動産型のメ席では多つまで とかい、30の原帯には、所定の手数料および消費数等を申し受けます。また、信託対差の局限的にいただく費用があ ・ あま、の原帯がには、所定の手数料および消費数等を申し受けます。また、「おい」のもの周接的にいただく費用があ ・ を設置に気の起き、週期は、各運用会社が行います。
 ● 15時以間のお申込みは、営業業目がつどまなとさせていただきます。また、「アンドの受付不可目にお申込みたは営業目のことなどさせていただきます。
 ● 15時以間のお申込みでは営業目のことなどさせていただきます。
 ● 15時以間のお申込みに、営業業目がフンドの受付不可目 の場合、型ぐ営業目のことなどさせていただきます。
 ● 15時以間のお申込みで、営業業目がフンドの受付不可目 の場合、型ぐ営業目のことなどさせていただきます。

。 この基準価格は、これらの組み入れた有価証券等の値動きにより変動しますので、お受取金額が投資元本を割 ころかがあります

(1)投資信託のお取引にあたって

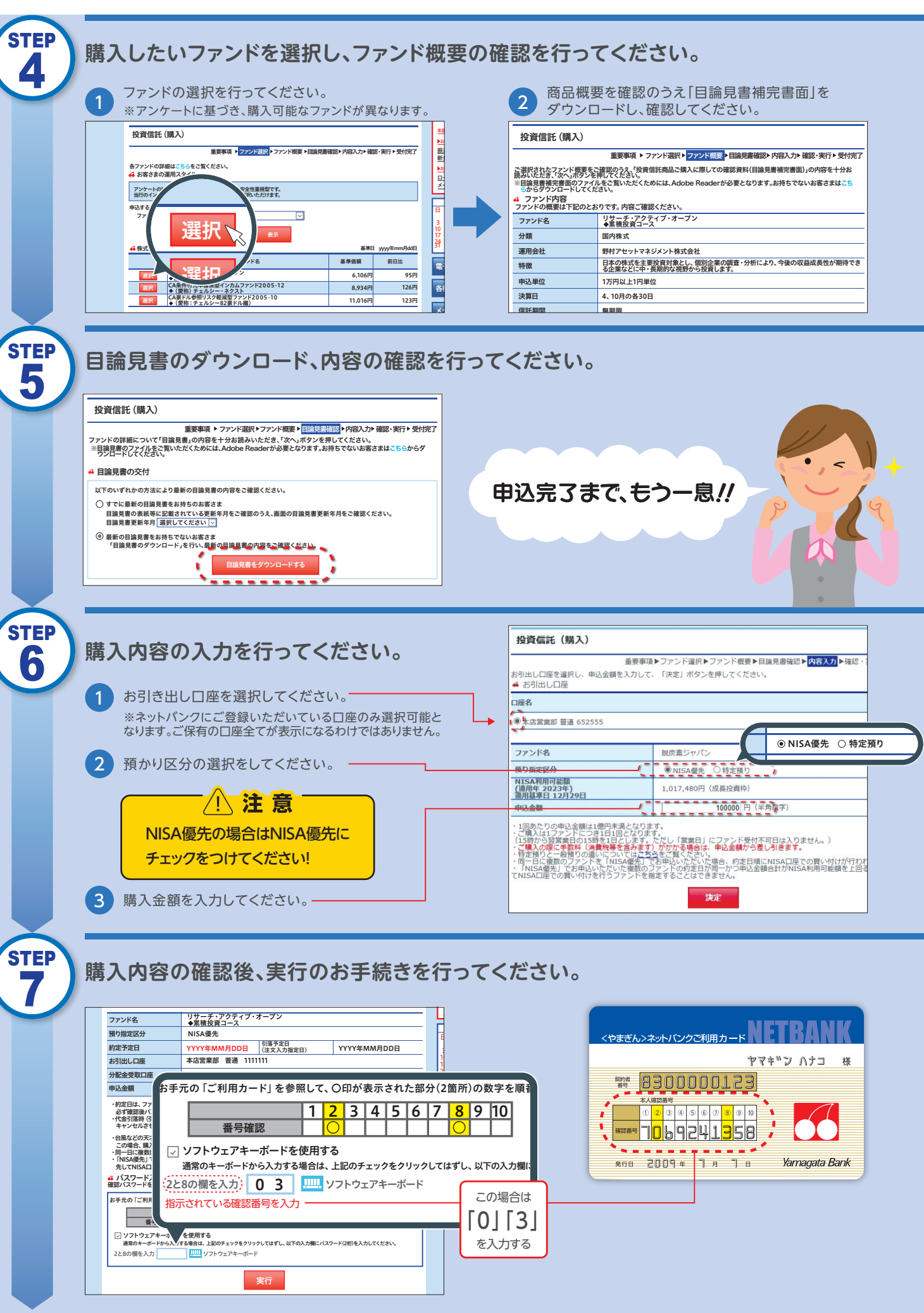

## |購入申込完了! ※ 受付内容を確認し、ログオフしてください。受付内容は「投資信託」の「状況照会」で確認することも可能です。

| ( | 2 商品概要を確認のうえ「目論見書補完書面」を<br>ダウンロードし、確認してください。                                                                                                    |                                                                      |  |
|---|----------------------------------------------------------------------------------------------------|----------------------------------------------------------------------|--|
|   | 投資信託 (購入)                                                                                                    |                                                                      |  |
|   | 重要事項 トファンド選択トファンド概要→目論見書確認ト内容入力ト確認・実行ト受付完了                                                                                                    |                                                                      |  |
|   | ご選択されたファンド要要とご確認のうえ「控算信託局品ご購入に際しての確認資料(目論見書補完書面)の内容を十分お<br>読みびたださいペパガシを用くてください。<br>※目録展構完書面のファイルをご覧いただくためには、Adobe Readerが必要となります。お持ちでないお客さまはごち<br>らからダフンロードしてください。<br>4 ファンド内容<br>ファンドの概要以下記のとおりです。内容ご確認ください。 |                                                                      |  |
|   | ファンド名                                                                                                    | リサーチ・アクティブ・オープン<br>◆累積投資コース                                          |  |
|   | 分類                                                                                                    | 国内株式                                                                 |  |
|   | 運用会社                                                                                                    | 野村アセットマネジメント株式会社                                                     |  |
|   | 特徴                                                                                                    | 日本の株式を主要投資対象とし、個別企業の調査・分析により、今後の収益成長性が期待でき<br>る企業などに中・長期的な視野から投資します。 |  |
|   | 申込単位                                                                                                    | 1万円以上1円単位                                                            |  |
|   | 決算日                                                                                                    | 4、10月の各30日                                                           |  |
|   | 信託期間                                                                                                    | 無期間                                                                  |  |